# COMMENT FORM (SPACMNT)

# TABLE OF CONTENTS

| Revision History                                                        | 2 |
|-------------------------------------------------------------------------|---|
| Introduction and Purpose                                                | 2 |
| Related Policies, Regulations, Guiding Principles, and Common Practices | 2 |
| Impacted Departments, Units, Programs, and Centers                      | 2 |
| Before You Begin                                                        | 2 |
| Forms                                                                   | 2 |
| Procedures                                                              | 3 |
| Viewing Comments                                                        | 3 |
| Steps                                                                   | 3 |
| Adding or Modifying Comments                                            | 4 |
| Steps                                                                   | 4 |
| Final Quiz                                                              | 4 |

# **REVISION HISTORY**

| Version | Date       | Name        | Description |
|---------|------------|-------------|-------------|
| 1.0     | 11/30/2015 | Teri Eckman | Final       |
|         |            |             |             |
|         |            |             |             |
|         |            |             |             |

#### INTRODUCTION AND PURPOSE

The comment form, SPACMNT, allows any user with update access to add, delete, and modify comments. You may enter short or long narrative comments.

#### RELATED POLICIES, REGULATIONS, GUIDING PRINCIPLES, AND COMMON PRACTICES

- 1. UCR Data Standards
- 2. Comments should be kept factual and refrain from personal judgements and opinions. All comments entered on this form can be seen by all Banner users and can be requested to be seen by students under FERPA. Comments cannot be marked as private.
- 3. Advising Comments will not display in SPACMNT. Advisors will use the Student Profile to store the majority of notes related to student advising. Notes related to exceptions/waivers in the degree audit or notes specifically related to the conferral of the student's degree will be located in Degree Works.

# IMPACTED DEPARTMENTS, UNITS, PROGRAMS, AND CENTERS

1. All Banner users with query or maintenance access to SPACMNT

#### **BEFORE YOU BEGIN**

Please take Banner Navigation, and General Person and Student Navigation Training prior to entering Comments. If this is the first time you are reviewing this procedure, open Banner Training (bannersbxe.ucr.edu) to follow along.

#### FORMS

The forms listed below are covered in this training.

| Form    | Form Name      | Description                                                      |
|---------|----------------|------------------------------------------------------------------|
| SPACMNT | Person Comment | This form allows entry of comments related to the person record. |

# PROCEDURES

#### VIEWING COMMENTS

The Person Comment Form (SPACMNT) is used to enter comment information on the person record.

#### STEPS

- 1. Go to SPACMNT
- 2. Enter the SID in the ID field then NEXT BLOCK
- 3. The **Comment Type** will indicate the topic relating to the comment. The **Originator** is the department/unit/college that entered the Comment.
- 4. Scroll through the Comments using the right-hand scroll bar or the arrow keys on your keyboard to navigate through multiple comments. If there are several comments or you are having a hard time finding a comment you previously entered, you may opt to use the Query function to find a comment on a specific **Comment Type** or **Originator**.
- 5. Use the scroll bar to view additional text not in the viewing area. You may also click on the pencil icon to edit/enter your comment.

| Conset Fusion Middleware Forms Service: Open > SPACMNT  File Edit Ontons Block liem Becord Query Tools Help CREACE  Person Comment Type: Person Comment ServiceNT of PERSONAL ONLY 6 54.2 (PERDAKE)  Person Comment ServiceNT of Add Date: 07-044-2016  Contract: Contract: Contrac  |                                                                                                    |                                                                                                    |                                                         |                       |
|----------------------------------------------------------------------------------------------------|----------------------------------------------------------------------------------------------------|----------------------------------------------------------------------------------------------------|---------------------------------------------------------|-----------------------|
| Ele Edit Ontons Block tem Becor of Tools Help Concelled Tools Help Concelled Tools Help Concelled Tools Tools Tool | Oracle Fusion Middleware Forms Services: Open > SPACMNT                                                                                   |                                                                                                    |                                                         |                       |
| Contract: Contact: Contact: Contact: Contact: Contact: To image: Not Using this area Administration Contact: Contact: Contact: To image: Not Using this area Administration Contact: Contact: Contact: Contact: Contact: Contact: Contact: Contact: Contact: Contact: Contact: To image: Not Using this area More back to depend on the point for the back of words. Please keep al comments FACTUAL and free of PERSONAL_JUDGEMENT or PERSONAL_OPIN_MA (w) (w) (w) (w) (w) (w) (w) (w) (w) (w)                                                                                                    | Eile Edit Options Block Item Record Query Tools Help                                                                                      |                                                                                                    | ORA                                                     | CLE                   |
| Parson Comment SPACMNT 8.5.4.2 (PPRDXE)         Confidential         2         Di:       A00010009         Smith, Carle K.         Comment Type:       Appeals         Originator:       ADMN         Add Date:       07-JAN-2016         Contact:       0-JAN-2016         Contact Date:       07-JAN-2016         Contact Date:       07-JAN-2016         Contact Date:       07-JAN-2016         Contact Date:       07-JAN-2016         The lis my comment. There is a lot of space here to write a lot of words. Pease keep al comments FACTUAL and free of PERSONAL JUDGEMENT or PERSONAL OFINIANS W         UCR ROCKSI GO HIGH-LANDERSHII will type all the words linow Socity/ Orangesi Bel Tower UCR IS THE BESTIW was er Highlandersi Go UCR UCR ROCKSI GO HIGH-LANDERSHII will type all the words linow Socity/ Orangesi Bel Tower UCR IS THE BESTIW was er Highlandersi Go UCR UCR ROCKSI GO HIGH-LANDERSHII will type all the words linow Socity/ Orangesi Bel Tower UCR IS THE BESTI We are Highlandersi Go UCR UCR ROCKSI GO HIGH-LANDERSHII will type all the words linow Socity/ Orangesi Bel Tower UCR IS THE BESTI We are Highlandersi Go UCR UCR ROCKSI GO HIGH-LANDERSHII will type all the words linow Socity/ Orangesi Bel Tower UCR IS THE BESTI We are Highlandersi Go UCR UCR ROCKSI GO HIGH-LANDERSHII will type all the words linow Socity/ Orangesi Bel Tower UCR IS THE BESTI We are Highlandersi Go UCR UCR ROCKSI GO HIGH-LANDERSHII will type all the words linow Socity/ Orangesi Bel Tower UCR IS THE BESTI We are Highlandersi Go UCR UCR ROCKSI GO HIGH-LANDERSHII will type all the words li                                                                                                    |                                                                                                    | 📇   🖳 💽   😓 🔂   🌾   🚸                                                                                     | 🗁   🔞   🍚   🗙                                           |                       |
| Confidential       2         ID: A0001003       Smith, Carle K.         Comment Type:       APpeals         Originator:       ADMN Mark Administration         Contact:       Image: Contact:         Contact:       Image: Contact:         Image: Contact:       Image: Contact:         Image: Contact:       Image: Contact:         Image: Contact:       Image: Contact:         Image: Contact:       Image: Contact:         Image: Contact:       Image: Contact:         Image: Contact:       Image: Contact:         Image: Contact:       Image: Contact:                                                                                                    | a Person Comment SPACMNT 8.5.4.2 (PPRDXE) 000000000000000000000000000000000000                                                            |                                                                                                    |                                                         | kk ≝ × <mark>≜</mark> |
| ID:       Addotioned       Smith, Carlie K.         Comment Type:       P. Appeals       Image: Contact:       Image: Contact:       Imad                                                                                                    | Confidential                                                                                                    |                                                                                                    |                                                         |                       |
| ID:       20001000       Meth, Carrie K         ID:       A0001000       Meth, Carrie K         ID:       ADMN       Administration       4         ID:       ADMN       Administration       3         ID:       ID:       ADMN       Administration       4         ID:       ID:       ID:       ADMN       Administration         ID:       ID:       ID:       ID:       Add Date:       07.JAN-2016       ID:         ID:       ID:       ID:       ID:       ID:       ID:       Add Date:       07.JAN-2016       ID:         ID:       ID:                                                                                                    |                                                                                                    |                                                                                                    |                                                         |                       |
| Comment Type:       APL Appeals         Originator:       DNN Administration         Contact:       To Time:         To Time:       To Time:         Not Using this area       Add Date:         Originator:       To Jan-2016         Contact:       To Time:         Not Using this area       Add Date:         Originator:       To Jan-2016         Comments:       The is inv comment. There is a lot of space here to write a lot of vords. Please keep al comments FACTUAL and free of PERSONAL JUDGEMENT or PERSONAL OPINI INS! We UCR BOOKS GO HIGHLANDERS!!! I will type all the words in know Socity! Oranges! Bel Tower! UCR IS THE BEST! We are Highinaders? Go UCR! UCR ROCKS! GO HIGHLANDERS!!! I will type all the words in know Socity! Oranges! Bel Tower! UCR IS THE BEST! We are Highinaders? Go UCR! UCR ROCKS! GO HIGHLANDERS!!! I will type all the words in know Socity! Oranges! Bel Tower! UCR IS THE BEST! We are Highinaders! Go UCR! UCR ROCKS! GO HIGHLANDERS!!! I will type all the words i know Socity! Oranges! Bel Tower! UCR IS THE BEST! We are Highinaders! Go UCR! UCR ROCKS! GO HIGHLANDERS!!! I will type all the words i know Socity! Oranges! Bel Tower! UCR IS THE BEST! We are Highinaders! Go UCR! UCR ROCKS! GO HIGHLANDERS!!! I will type all the words i know Socity! Oranges! Bel Tower! UCR IS THE BEST! We are Highinaders! Go UCR! UCR ROCKS! GO HIGHLANDERS!!! I will type all the words i know Socity! Oranges! Bel Tower! UCR IS THE BEST! We are Highinaders! Go UCR! UCR ROCKS! GO HIGHLANDERS!!! will type all the words i know Socity! Oranges! Bel Tower! UCR IS THE BEST! We are Highinaders! Go UCR UCR ROCKS! GO HIGHLANDERS!!! will type all the words i know!! Socity! Oranges! Bel Towe!                                                                                                    | ID: A00010009 Smith, Carlie K.                                                                                                    |                                                                                                    |                                                         |                       |
| Comment Type:       Appeals       3         Contact:       Image: Contact:       Image: Conta                                                                                                    |                                                                                                    |                                                                                                    |                                                         |                       |
| Comment Type:       APL Appeals       4         Originator:       ADMN Administration       3         Contact:       To Time:       Add Date:       07-JAN-2016       Add Date:       07-JAN-2016       07-JAN-2016         Contact:       To Time:       Not using this area       Add Date:       07-JAN-2016       07-JAN-2016         Contact:       To Time:       Not using this area       Add Date:       07-JAN-2016       07-JAN-2016         CommentS:       This is my comment. There is a lot of space here to write a lot of words. Please keep all comments FACTUAL and free of PERSONAL JUDGEMENT or PERSONAL OPINI. NS We word is Row Society Oranges leal Tower! UCR IS THE BEST! We are Highanders! Go UCR! UCR ROCKS! GO HIGHLANDERS!!! will type all the words is Row Society!       If we word is Row Society!       If we word is Row Societ!       If we word is Row Societ! <td></td> <td></td> <td></td> <td></td>                                                                                                    |                                                                                                    |                                                                                                    |                                                         |                       |
| Originator:       ADMN Administration       3       From Time:       Add Date:       07-JAN-2016       Add Date:       07-JAN-2016       Add Date:       Add Date: <td>Comment Type: APL Appeals</td> <td>Appointments</td> <td></td> <td><u>'</u></td>                                                                                                    | Comment Type: APL Appeals                                                                                                    | Appointments                                                                                              |                                                         | <u>'</u>              |
| Contact:       Image: To Time:       Activity Date:       07-JAN-2016         Contact Date:       07-JAN-2016       Image: To Time:       Activity Date:       07-JAN-2016         Image: This is my comment. There is a lot of space here to write a lot of words. Please keep all comments FACTUAL and free of PERSONAL JUDGEMENT or PERSONAL OPIN Inst we is religitandersi Go UCR!       Image: Territory Territory Ter                                                                                                    | Originator: ADMN Administration 3                                                                                                    | From Time:                                                                                                | Add Date: 07-JAN-2016                                   |                       |
| Contact Date:       07-JAN-2016       Image: Contact Date:       Image: Contact Date:       Image: Contact                                                                                                    | Contact:                                                                                                    | To Time:                                                                                                  | Activity Date: 07-JAN-2016                              |                       |
| Comments:         This is my comment. There is a lot of space here to write a lot of words. Please keep all comments FACTUAL and free of PERSONAL JUDGEMENT or PERSONAL OPINI, NS, We will here all the words I knowl Scottyl Oranges! Bell Towerl UCR IS THE BESTI We are Highlanders! Go UCRI UCR ROCKS! GO HIGHLANDERS!!! I will type all the words I knowl Scottyl Oranges! Bell Towerl UCR IS THE BESTI We are Highlanders! Go UCRI UCR ROCKS! GO HIGHLANDERS!!! I will type all the words I knowl Scottyl Oranges! Bell Towerl UCR IS THE BESTI We are Highlanders! Go UCRI UCR ROCKS! GO HIGHLANDERS!!! I will type all the words I knowl Scottyl Oranges! Bell Towerl UCR IS THE BESTI We are Highlanders! Go UCRI UCR ROCKS! GO HIGHLANDERS!!! I will type all the words I knowl Scottyl Oranges! Bell Towerl UCR IS THE BESTI We are Highlanders! Go UCRI UCR ROCKS! GO HIGHLANDERS!!! I will type all the words I knowl Scottyl Oranges! Bell Towerl UCR IS THE BEST! We are Highlanders! Go UCRI UCR ROCKS! GO HIGHLANDERS!!! I will type all the words I knowl Scottyl Oranges! Bell Towerl UCR IS THE BEST! We are Highlanders! Go UCRI UCR ROCKS! GO HIGHLANDERS!!! I will type all the words I knowl Scottyl Oranges! Bell Towerl UCR IS THE BEST! We are Highlanders! Go UCRI UCR ROCKS! GO HIGHLANDERS!!! I will type all the words I knowl Scottyl Oranges! Bell Towerl UCR IS THE BEST! We are Highlanders! Go UCRI UCR ROCKS! GO HIGHLANDERS!!! I will type all the words I knowl Scottyl Oranges! Bell Towerl UCR IS THE BEST! We are Highlanders! Go UCRI UCR ROCKS! GO HIGHLANDERS!!! I will type all the words I knowl Scottyl Oranges! Bell Towerl UCR IS THE BEST! We are Highlanders! Go UCRI UCR ROCKS! GO HIGHLANDERS!!! I will type all the words I knowl Scottyl Oranges! Bell Towerl UCR IS THE BEST! We are Highlanders! Go UCRI UCR ROCKS! GO HIGHLANDERS!!! I will type all the words I knowl Scottyl Oranges! Bell Towerl UCR IS THE BEST! We are Highlanders! Go UCRI UCR WILL WILL WE ROW!! AND FORM!! AND FORM!! AND FORM!! A                                                          | Contact Date: 07-JAN-2016                                                                                                    | Not using this area                                                                                       | Last Updated by: TERILE                                 |                       |
| Comments:         This is my comment. There is a lot of space here to write a lot of words. Please keep all comments FACTUAL and free of PERSONAL JUDGEMENT or PERSONAL OPINIONS (w are Highlanders) Go UCR! UCR ROCKS! GO HIGHLANDERS!!! I will type all the words I know! Socity! Oranges! Bell Tower! UCR IS THE BEST! We are Highlanders! Go UCR! UCR ROCKS! GO HIGHLANDERS!!! I will type all the words I know! Socity! Oranges! Bell Tower! UCR IS THE BEST! We are Highlanders! Go UCR! UCR ROCKS! GO HIGHLANDERS!!! I will type all the words I know! Socity! Oranges! Bell Tower! UCR IS THE BEST! We are Highlanders! Go UCR! UCR ROCKS! GO HIGHLANDERS!!! I will type all the words I know! Socity! Oranges! Bell Tower! UCR IS THE BEST! We are Highlanders! Go UCR! UCR ROCKS! GO HIGHLANDERS!!! I will type all the words I know! Socity! Oranges! Bell Tower! UCR IS THE BEST! We are Highlanders! Go UCR! UCR ROCKS! GO HIGHLANDERS!!! I will type all the words I know! Socity! Oranges! Bell Tower! UCR IS THE BEST! We are Highlanders! Go UCR! UCR ROCKS! GO HIGHLANDERS!!! I will type all the words I know! Socity! Oranges! Bell Tower! UCR IS THE BEST! We are Highlanders! Go UCR! UCR ROCKS! GO HIGHLANDERS!!! I will type all the words I know! Socity! Oranges! Bell Tower! UCR IS THE BEST! We are Highlanders! Go UCR! UCR ROCKS! GO HIGHLANDERS!!! I will type all the words I know! Socity! Oranges! Bell Tower! UCR IS THE BEST! We are Highlanders! Go UCR! UCR ROCKS! GO HIGHLANDERS!!! I will type all the words I know! Socity! Oranges! Bell Tower! UCR IS THE BEST! We are Highlanders! Go UCR! UCR ROCKS! GO HIGHLANDERS!!! I will type all the words I know! Socity! Oranges! Bell Tower! UCR IS THE BEST! We are Highlanders! Go UCR UCR ROCK!! GO UCR UCR ROCK!! GO UCR UCR ROCK!! GO UCR UCR ROCK!! I will the are Highlanders! Go UCR UCR IS THE BEST! We are Highlanders! Go UCR UCR IS THE BEST! We are Highlanders! Go UCR UCR IS THE BEST! We are Highlanders! Go UCR UCR IS THE BEST!! We are Highlanders! Go UCR U                                                          |                                                                                                    |                                                                                                    | 1                                                       |                       |
| Inits is my comment. There is a lot of space here to write a lot of words. Hease keep al comments PACTUAL and tree of PERSUNAL JUDICEMENT of PERSUNAL OF IGUNAL OF IGUNAL WITE STATE IN the are Highlanders in the words is throw Society Oranges is all Tower UCR IS THE BEST! We are Highlanders if GUCR! UCR ROCKS! GO HIGHLANDERS!!! I will type all the words is know Society! Oranges! Bell Tower! UCR IS THE BEST! We are Highlanders! GO UCR! UCR ROCKS! GO HIGHLANDERS!!! I will type all the words is throw Society! Oranges! Bell Tower! UCR IS THE BEST! We are Highlanders! GO UCR! UCR ROCKS! GO HIGHLANDERS!!! I will type all the words is throw Society! Oranges! Bell Tower! UCR IS THE BEST! We are Highlanders! GO UCR! UCR ROCKS! GO HIGHLANDERS!!! I will type all the words is throw Society! Oranges! Bell Tower! UCR IS THE BEST! We are Highlanders! GO UCR! UCR ROCKS! GO HIGHLANDERS!!! I will type all the words is throw Society! Oranges! Bell Tower! UCR IS THE BEST! We are Highlanders! GO UCR! UCR ROCKS! GO HIGHLANDERS!!! I will type all the words is throw Society! Oranges! Bell Tower! UCR IS THE BEST! We are Highlanders! GO UCR! UCR ROCKS! GO HIGHLANDERS!!! I will type all the words is throw? Society! Oranges! Bell Tower! UCR IS THE BEST! We are Highlanders! GO UCR! UCR ROCKS! GO HIGHLANDERS!!! I will type all the words is throw? Society! Oranges! Bell Tower! UCR IS THE BEST! We are Highlanders! GO UCR! UCR ROCKS! GO HIGHLANDERS!!! I will type all the words is throw? Society! Oranges! Bell Tower! UCR IS THE BEST! We are Highlanders! GO UCR! UCR ROCKS! GO HIGHLANDERS!!! I will type all the words is throw? Society! Oranges! Bell Tower! UCR IS THE BEST! We are Highlanders! GO UCR! UCR WILL BE COME IN THE BEST! We are Highlanders! GO UCR! UCR WILL BE COME IN THE BEST! We are Highlanders! GO UCR! UCR IS THE BEST! We are Highlanders! GO UCR! UCR WILL BE COME IN THE BEST! We are Highlanders! GO UCR! UCR WILL BE COME IN THE BEST! WE ARE HIGHLANDERS!!!! I will type all the words is throw? Society! Towac                                | Comments:                                                                                                    |                                                                                                    |                                                         |                       |
| UCR ROCKS! GO HIGHLANDERS!!! I will type all the words I knowl Scotty! Oranges! Bell Tower! UCR IS THE BEST! We are Highlanders! Go UCR! UCR ROCKS! GO HIGHLANDERS!!! I will type all the words I knowl Scotty! Oranges! Bell Tower! UCR IS THE BEST! We are Highlanders! Go UCR! UCR ROCKS! GO HIGHLANDERS!!! I will type all the words I knowl Scotty! Oranges! Bell Tower! UCR IS THE BEST! We are Highlanders! Go UCR! UCR ROCKS! GO HIGHLANDERS!!! I will type all the words I knowl Scotty! Oranges! Bell Tower! UCR IS THE BEST! We are Highlanders! Go UCR! UCR ROCKS! GO HIGHLANDERS!!! I will type all the words I knowl Scotty! Oranges! Bell Tower! UCR IS THE BEST! We are Highlanders! Go UCR! UCR ROCKS! GO HIGHLANDERS!!! I will type all the words I knowl Scotty! Oranges! Bell Tower! UCR IS THE BEST! We are Highlanders! Go UCR! UCR ROCKS! GO HIGHLANDERS!!! I will type all the words I knowl Scotty! Oranges! Bell Tower! UCR IS THE BEST! We are Highlanders! Go UCR! UCR ROCKS! GO HIGHLANDERS!!! I will type all the words I knowl Scotty! Oranges! Bell Tower! UCR IS THE BEST! We are Highlanders! Go UCR! UCR ROCKS! GO HIGHLANDERS!!! I will type all the words I knowl Scotty! Oranges! Bell Tower! UCR IS THE BEST! We are Highlanders! Go UCR! UCR ROCKS! GO UCR! UCR ROCKS! GO HIGHLANDERS!!! I will type all the words I knowl Scotty! Oranges! Bell Tower! UCR IS THE BEST! We are Highlanders! Go UCR! UCR ROCKS! GO UCR! UCR ROCKS! GO UCR!                                | are Highlanders! Go UCR! UCR ROCKS! GO HIGHLANDERS!!! I will t                                                                            | . Please keep all comments FACTUAL and free of PE<br>ype all the words I know! Scotty! Oranges! Bell Towe | er! UCR IS THE BEST! We are Highlanders! GC UCR!        |                       |
| all the words I knowl Socity! Oranges! Bell Towerl UCR IS THE BEST! We are Highlanders! Go UCR! UCR ROCKS! GO HIGHLANDERS!!! I will type all the words I knowl Socity! Oranges! Bell Towerl UCR IS THE BEST! We are Highlanders! Go UCR! UCR ROCKS! GO HIGHLANDERS!!! I will type all the words I knowl Socity! Oranges! Bell Towerl UCR IS THE BEST! We are Highlanders! Go UCR! UCR ROCKS! GO HIGHLANDERS!!! I will type all the words I knowl Socity! Oranges! Bell Towerl UCR IS THE BEST! We are Highlanders! Go UCR! UCR ROCKS! GO HIGHLANDERS!!! I will type all the words I knowl Socity! Oranges! Bell Towerl UCR IS THE BEST! We are Highlanders! Go UCR! UCR ROCKS! GO HIGHLANDERS!!! I will type all the words I knowl Socity! Oranges! Bell Towerl UCR IS THE BEST! We are Highlanders! Go UCR! UCR ROCKS! GO HIGHLANDERS!!! I will type all the words I knowl Socity! Oranges! Bell Towerl UCR IS THE BEST! We are Highlanders! Go UCR! UCR ROCKS! GO HIGHLANDERS!!! I will type all the words I knowl Socity! Oranges! Bell Towerl UCR IS THE BEST! We are Highlanders! Go UCR! UCR ROCKS! GO HIGHLANDERS!!! I will type all the words I knowl Socity! Oranges! Bell Towerl UCR IS THE BEST! We are Highlanders! Go UCR! UCR ROCKS! GO UCR! UCR ROCKS! GO HIGHLANDERS!!! I will type all the words I knowl Socity! Oranges! Bell Towerl UCR IS THE BEST! We are Highlanders! Go UCR UCR IS THE BEST! We are Highlanders! Go UCR UCR UCR IS THE BEST! WE are Highlanders! Go UCR UCR                                 | UCR ROCKS! GO HIGHLANDERS!!! I will type all the words I know! S<br>HIGHLANDERS!!! I will type all the words I know! Scotty! Oranges! Bel | cotty! Oranges! Bell Tower! UCR IS THE BEST! We<br>I Tower! UCR IS THE BEST! We are Highlanders! G        | are Highlanders! Go UCR! UCR ROCKS! GO                  |                       |
| Image: Beil Tower UCR We are Highlandersi Go UCR UCR COCKSI GO HIGHLANDERS!!! I will type all the words I knowl Scotty! Orangesi Beil Tower! UCR IS THE BEST! We are Highlanders! Go UCR UCR COCKSI GO HIGHLANDERS!!! I will type all the words I knowl Scotty! Orangesi Beil Tower! UCR IS THE BEST! We are Highlanders! Go UCR UCR COCKSI GO HIGHLANDERS!!! I will type all the words I knowl Scotty! Orangesi Beil Tower! UCR IS THE BEST! We are Highlanders! Go UCR UCR COCKSI GO HIGHLANDERS!!! I will type all the words I knowl Scotty! Orangesi Beil Tower! UCR IS THE BEST! We are Highlanders! Go UCR UCR COCKSI GO HIGHLANDERS!!! I will type all the words I knowl Scotty! Orangesi Beil Tower! UCR IS THE BEST! We are Highlanders! Go UCR UCR COCKSI GO HIGHLANDERS!!! I will type all the words I knowl Scotty! Orangesi Beil Tower! UCR IS THE BEST! We are Highlanders! Go UCR UCR COCKSI GO HIGHLANDERS!!! I will type all the words I knowl Scotty! Orangesi Beil Tower! UCR IS THE BEST! We are Highlanders! Go UCR UCR COCKSI GO HIGHLANDERS!!! I will type all the words I knowl Scotty! Orangesi Beil Tower! UCR IS THE BEST! We are Highlanders! Go UCR UCR COCKSI GO HIGHLANDERS!!! I will type all the words I knowl Scotty! Orangesi Beil Tower! UCR IS THE BEST! We are Highlanders! Go UCR UCR COCKSI GO HIGHLANDERS!!! I will type all the words I knowl Scotty! Orangesi Beil Tower! UCR IS THE BEST! We are Highlanders! Go UCR UCR COCKSI GO HIGHLANDERS!!! I will type all the words I knowl Scotty! Orangesi Beil Tower! UCR IS THE BEST! We are Highlanders! Go UCR UCR COCKSI GO HIGHLANDERS!!! I will type all the words I knowl Scotty! Orangesi Beil Tower! UCR IS THE BEST! We are Highlanders! Go UCR UCR COCKSI GO HIGHLANDERS!!! I will type all the words I knowl Scotty! Orangesi Beil Tower! UCR IS THE BEST! We are Highlanders! Go UCR UCR COCKSI GO HIGHLANDERS!!! I will type all the words I knowl Scotty! Orangesi Beil Tower! UCR IS THE BEST! We are Highlanders! Go UCR COCKSI GO HIGHLANDERS!!! I will type all the words I knowl Sco                                | all the words I know! Scotty! Oranges! Bell Tower! UCR IS THE BEST!                                                                       | We are Highlanders! Go UCR! UCR ROCKS! GO H                                                               | IIGHLANDERS!!! I will type all the words I know Scotty! | 5                     |
| Highlanders! Go UCRI UCR ROCKS! GO HIGHLANDERS!!! I will type all the words I knowl Scotty! Oranges! Beil Tower! UCR IS THE BEST! We are Highlanders! Go UCRI CO LICUR DECTION OF THE DECTION OF THE DEC                                | THE BEST! We are Highlanders! Go UCR! UCR ROCKS! GO HIGHLA                                                                                | NDERS!!! I will type all the words I know! Scotty! Or                                                     | anges! Bell Tower! UCR IS THE BEST! We are              |                       |
| I                                                                                                    | Highlanders! Go UCR! UCR ROCKS! GO HIGHLANDERS!!! I will type                                                                             | all the words I know! Scotty! Oranges! Bell Tower! U                                                      | JCR IS THE BEST! We are Highlanders! Go UCR! UCR        |                       |
| Image: Short Comment Text (free form).           Record: 1/1         Image: Solor                                                                                                    |                                                                                                    |                                                                                                    |                                                         |                       |
| Image: Short Comment Text (free form).           Record: 1/1         Image: Short Comment Text (free form).                                                                                                    |                                                                                                    |                                                                                                    |                                                         |                       |
| I                                                                                                    |                                                                                                    |                                                                                                    |                                                         |                       |
| Image: Short Comment Text (free form).           Record: 1/1         Image: Short Comment Text (free form).                                                                                                    |                                                                                                    |                                                                                                    |                                                         |                       |
| Image: State State                         |                                                                                                    |                                                                                                    |                                                         |                       |
| Image: Short Comment Text (free form).           Record: 1/1         Image: Short Comment Text (free form).                                                                                                    |                                                                                                    |                                                                                                    |                                                         |                       |
| Record: 1/1       <0SC>                                                                                                    | Short Comment Text (free form).                                                                                                    |                                                                                                    |                                                         |                       |
|                                                                                                    | Record: 1/1                                                                                                    | <osc></osc>                                                                                               |                                                         | '                     |

#### ADDING OR MODIFYING COMMENTS

Comments should be kept factual and refrain from personal judgements and opinions. All comments entered on this form can be seen by all Banner users and can be requested to be seen by students under FERPA. Comments cannot be marked as private.

#### STEPS

- 1. Access the Comment Form (SPACMNT).
- 2. Search for a student by name or type the SID in the ID field.
- 3. Select the topic by using the drop down in the Comment Type field.
- 4. Select an **Originator** code representing the office you are representing in the **Originator** field.
- 5. Enter any comments you would like to have attached to this record in the **Comments** field.
- 6. Click Save icon

## **FINAL QUIZ**

- 1. What is the best way to find a comment on a specific **Comment Type** or **Originator**?
  - a. Use the Query function
  - b. Scroll and scroll and scroll
  - c. Next block

Answer: (a) – Use the Query function. Many Banner forms have the option to Query based on data on the form. For more information on how to use the Query function refer to the Banner Navigation Tutorial.

- 2. The scroll bar is the only way I can move through all the comments on this form.
  - a. True
  - b. False

Answer: (b) – False. You can also use the arrow keys on your keyboard. You may also use the Next Record and Previous Record buttons in the Menu bar.

| 🔮 Oracle Fusion Middleware Forms Services: Open > SPACMNT                      |
|--------------------------------------------------------------------------------|
| Eile Edit Options Block Item Record Query Tools Help                           |
| ( 🖬 🍫 🛅 I 🖧 🔁 🖬 🗃 💱 💱 📾 📾 I 💁 I 🕾 I 🖳 🖻 I 😓 I 😓 I 😓 I 🔶 I 🌐 I 🖉 I 💮 I 🖉 I 🖉 I  |
| 2 Person Comment SPACMNT 8.5.4.2 (PPRDXE) 000000000000000000000000000000000000 |
| Confidential                                                                   |
| ID: A00010009 Smith, Carlie K.                                                 |
|                                                                                |